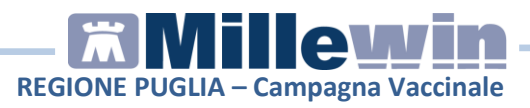

# Sommario

| REGISTRAZIONE DELLE SOMMINSTRAZIONI VACCINALI 2           |
|-----------------------------------------------------------|
| Vaccinazione già effettuata precedentemente2              |
| Come inserire una nuova vaccinazione7                     |
| ESTRAZIONE ED INVIO VACCINAZIONI                          |
| Estrazione vaccinazioni registrate in cartella9           |
| Invio vaccinazioni registrate in cartella12               |
| Invio vaccinazioni: errori restituiti dal Sistema GIAVA14 |
| Modifica vaccinazioni registrate in cartella16            |
| Cancellazione di una vaccinazione inviata17               |
| Consultazione vaccinazioni inviate al Sistema GIAVA19     |
|                                                           |

Millewin Versione 13.39

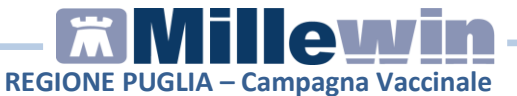

### **REGISTRAZIONE DELLE SOMMINSTRAZIONI VACCINALI**

Procedere con la registrazione della vaccinazione in Millewin.

## Vaccinazione già effettuata precedentemente

Per effettuare la corretta registrazione di una vaccinazione inserita in un periodo precedente è necessario seguire la procedura sotto riportata:

• Accedere al folder Vaccini della cartella clinica

| Terapie  | Rich | ieste | Vaccini | consigli | m    | Bds        |     | 00   | Scadenze |
|----------|------|-------|---------|----------|------|------------|-----|------|----------|
| Scadenza | 3    | Vacci | no      | 1        | Rich | Data       |     | Note |          |
|          |      | 1     |         |          | 1    | 00.00.0000 |     |      |          |
| 01/11/20 | 0    | INFL  | UENZA   |          |      | 00.00.0000 | cat |      |          |
|          |      | INFL  | UENZA   |          |      | 01.11.2019 | cat |      |          |

• Fare click sulla data di inserimento del richiamo del vaccino per accedere alla scheda di compilazione

| Terapie  | Rich | ieste | Vaccini | consigli | m    | Bds        |     | 00   | Scadenze |
|----------|------|-------|---------|----------|------|------------|-----|------|----------|
| Scadenza | a    | Vacci | no      |          | Rich | Data       |     | Note |          |
|          |      | 1     |         |          |      | 00.00.0000 |     |      |          |
| 01/11/20 | 0    | INFL  | UENZA   |          |      | 00.00.0000 | cat |      |          |
|          |      | INFL  | UENZA   |          |      | 01.11.2019 | cat |      |          |

• Compare la scheda per la registrazione delle informazioni aggiuntive sul vaccino

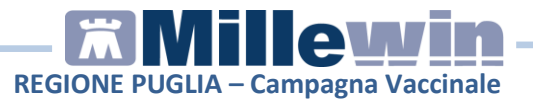

| NFLUE                                                                       | ENZA                                                                                                    |                          |            |                        |                                  | Salva                        |
|-----------------------------------------------------------------------------|----------------------------------------------------------------------------------------------------|--------------------------|------------|------------------------|----------------------------------|------------------------------|
|                                                                             |                                                                                                    |                          |            |                        |                                  | Stampa                       |
|                                                                             |                                                                                                    |                          |            |                        |                                  | Annulla                      |
| /accinazi                                                                   | ione                                                                                                    |                          |            |                        | C Franklin                       |                              |
| Data:                                                                       | 16/11/2020 🚔 🛅                                                                                                    | 🔽 Vaccino fornito da ASL |            |                        | C Eseguito                       | o in office<br>o a domicilio |
| 🔽 facen                                                                     | nte parte di una camp                                                                                                    | agna vaccinale           |            |                        | C Eseguito                       | o in RSA                     |
| facen                                                                       | nte parte del percorso                                                                                                    | vaccinale del paziente   |            |                        | C Altro ese                      | ecutore                      |
| Oscul                                                                       | iato                                                                                                    |                          |            |                        | . HOH COU                        | sguno                        |
|                                                                             |                                                                                                    |                          |            |                        | 2                                | 2                            |
|                                                                             | 1                                                                                                    |                          |            |                        | 1                                | Dose: 💌                      |
| Reazion                                                                     | e awersa                                                                                                    | Età maggiora di 60 appi  |            |                        | Î                                | Dose: 💌                      |
| Reazion<br>Cambi:                                                           | e awersa<br>a categoria di rischio                                                                                                    | Età maggiore di 60 anni  |            |                        | 1                                | Dose: 🗾 💌                    |
| Reazion<br>Cambia<br>Sito inoc                                              | e awersa  <br>a categoria di rischio  <br>culo                                                                                            | Età maggiore di 60 anni  |            |                        | 1                                | Dose: 💌                      |
| Reazion<br>Cambia<br>Sito inoc                                              | e awersa  <br>a categoria di rischio  <br>culo                                                                                            | Elà maggiore di 60 anni  |            | Medico re              | l<br>esponsabile:                | Dose: 💽                      |
| Reazion<br>Cambia<br>Sito inoc                                              | ie awersa]<br>a categoria di rischio<br>culo                                                                                              | Elà maggiore di 60 anni  |            | Medico re              | I<br>esponsabile:<br>ADRIANO AND | Dose:                        |
| Reazion<br>Cambia<br>Sito inoc<br>Note:                                     | e awersa                                                                                                    | Età maggiore di 60 anni  |            | Medico re<br>BOSSINI / | esponsabile:<br>ADRIANO AND      | Dose:                        |
| Reazion<br>Cambia<br>Sito inoc<br>Note:<br>/accino u                        | e awersa  <br>a categoria di rischio  <br>culo  <br> <br>Itilizzato                                                                       | Età maggiore di 60 anni  |            | Medico re<br>BOSSINI / | I<br>esponsabile:<br>Adriano and | Dose:                        |
| Reazion<br>Cambia<br>Sito inoc<br>Note:<br>/accino u<br>Aggiung             | e awersa  <br>a categoria di rischio  <br>culo  <br> <br> <br> <br> <br> <br> <br> <br> <br> <br> <br> <br> <br> <br> <br> <br> <br> <br> | Età maggiore di 60 anni  |            | Medico re<br>BOSSINI / | I<br>esponsabile:<br>ADRIANO AND | Dose:                        |
| Reazion<br>Cambia<br>Sito inoc<br>Note:<br>Vaccino u<br>Aggiung<br>Lotto N° | e awersa  <br>a categoria di rischio  <br>culo  <br> <br> <br> <br> <br> <br> <br> <br> <br> <br> <br> <br> <br> <br> <br> <br> <br> <br> | Età maggiore di 60 anni  | 00/00/0000 |                        | esponsabile:<br>ADRIANO AND      | REA                          |

- Di seguito elenchiamo i dati che devono essere compilati obbligatoriamente in fase di inserimento del vaccino:
  - o la data di somministrazione del vaccino

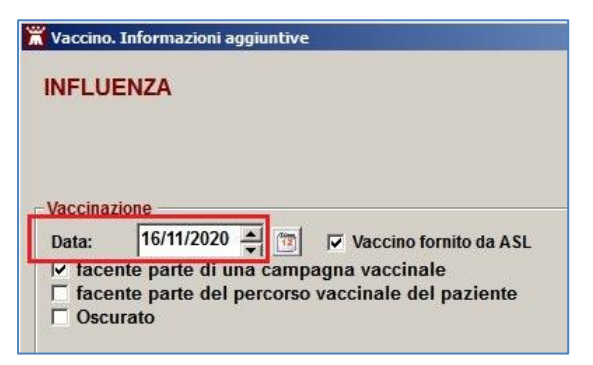

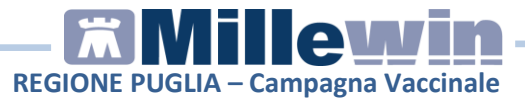

• Categoria o condizione sanitaria a rischio (tasto Cambia\Inserisci categoria di rischio)

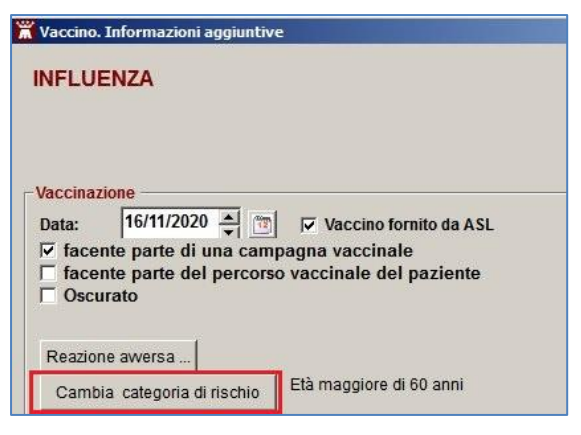

Valori impostati di default:

- per i soggetti di età superiore ai 60 anni viene impostata la categoria "Età maggiore di 60 anni";
- per i soggetti di età pari = 60 anni viene impostata la categoria "Età uguale a 60 anni";
- per i soggetti di età compresa tra 6 mesi e 6 anni viene impostata la categoria "Età compresa fra 6 mesi e 6 anni".

Se viene indicata una categoria per età non corretta, Millewin lo segnala. Di seguito un esempio:

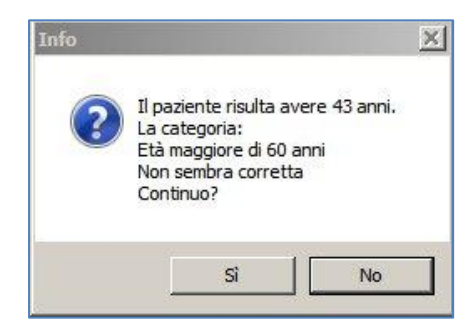

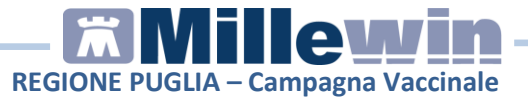

• Sito di inoculazione (tasto Sito inoculo).

| 🕷 Vaccino. Informazioni aggiuntive                  |
|-----------------------------------------------------|
| INFLUENZA                                           |
|                                                     |
|                                                     |
| Vaccinazione                                        |
| Data: 16/11/2020 🚔 🛅 🔽 Vaccino fornito da ASL       |
| I facente parte di una campagna vaccinale           |
| ☐ facente parte del percorso vaccinale del paziente |
|                                                     |
| Desting average                                     |
| Readone awersa                                      |
| Inserisci categoria di rischio                      |
| Sito inoculo                                        |
|                                                     |

Se non indicato, una volta effettuato il salvataggio dei dati inseriti, viene impostato il valore di default:

- "deltoide destro" per anti-influenzale;
- "deltoide sinistro" per anti-pneumococco e anti-zoster.
- Via di somministrazione (tasto Sito inoculo).
   Se non indicato, una volta effettuato il salvataggio dei dati inseriti, viene impostato il valore di default "intramuscolare".
- Siero del vaccino utilizzato con data di scadenza e lotto:
  - fare click su "Aggiungi vaccino" per registrare il tipo di siero utilizzato ricercandolo nel prontuario dei farmaci;

| Vaccino utilizzato |                            |    |
|--------------------|----------------------------|----|
| Aggiungi vaccino   |                            |    |
| Lotto N°           | Scadenza Lotto: 00/00/0000 | 12 |

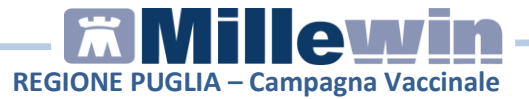

 nel campo "Lotto N°" e "Scadenza Lotto" inserire il numero di lotto e la scadenza.

| /accino utilizzato |                                |
|--------------------|--------------------------------|
| Aggiungi vaccino   |                                |
| 1 - 44 - 910       | Sendenza Letter 00/00/0000 🔺 🦷 |

E' possibile recuperare i dati dei vaccini precedentemente inseriti :

 fare click sul tasto "Ricopia un vaccino e lotto". Viene visualizzato l'elenco dei vaccini e lotti precedentemente già registrati.

Di seguito un esempio:

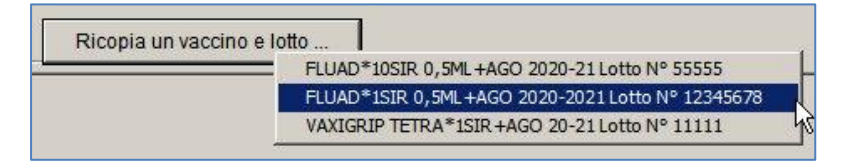

 E' possibile indicare l'oscuramento dell'evento nel Fascicolo Sanitario Elettronico. Mettere il flag sull'opzione "Oscurato"

|                                         | Informazioni aggiuntive                                                                                                    |
|-----------------------------------------|----------------------------------------------------------------------------------------------------|
| NFLU                                    | ENZA                                                                                                    |
|                                         |                                                                                                    |
|                                         |                                                                                                    |
|                                         |                                                                                                    |
| accinaz                                 | ione                                                                                                    |
| /accinaz<br>Data:                       | ione<br>08/10/2020 A TO Vaccino fornito da ASL                                                                                            |
| <mark>accinaz</mark><br>)ata:<br>✓ face | ione<br>08/10/2020 속 [ ) / Vaccino fornito da ASL<br>nte parte di una campagna vaccinale                                                  |
| /accinaz<br>Data:<br>⊽ face<br>⊂ face   | ione<br>08/10/2020 ▲ [ ] [ Vaccino fornito da ASL<br>nte parte di una campagna vaccinale<br>nte parte del percorso vaccinale del paziente |

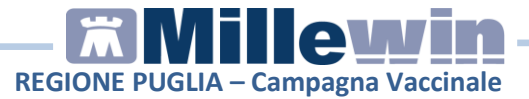

 Per ottenere il pagamento della vaccinazione effettuata, ai fini della rendicontazione, verificare che sia attiva la voce "Vaccino fornito da Asl"

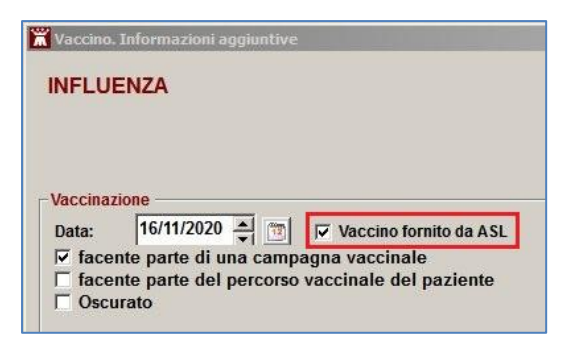

• Dopo aver verificato la correttezza dei dati inseriti, per confermare la registrazione fare click su **Salva**.

| Vaccino. Informazioni aggiuntive |         |
|----------------------------------|---------|
| INFLUENZA                        | Salva   |
|                                  | Stampa  |
|                                  | Annulla |

### Come inserire una nuova vaccinazione

Per effettuare la registrazione di una vaccinazione nella cartella clinica di un paziente che esegue per la prima volta il vaccino, seguire la procedura sotto riportata:

• Accedere al folder Vaccini della cartella clinica

| Terapie | Rich | nieste | Vaccini | consigli |      | mBds       | 00   | Scadenze |
|---------|------|--------|---------|----------|------|------------|------|----------|
| Scadenz | a    | Vacci  | no      |          | Rich | Data       | Note |          |
|         |      |        |         |          |      | 00.00.0000 |      |          |
|         |      |        |         |          |      |            |      |          |

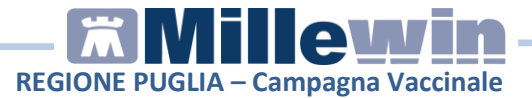

• Fare un doppio click nel campo "Vaccino" per accedere alla tabella vaccini.

Dalla maschera della lista vaccini ricercare la tipologia di vaccino da inserire (es. INFLUENZA)

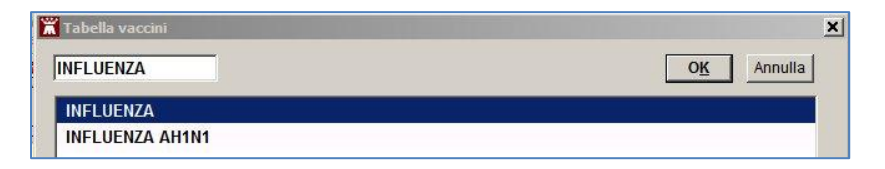

Procedere con la compilazione della scheda del vaccino, inserire:

- o la data di somministrazione del vaccino;
- la Categorie o condizione sanitaria a rischio (tasto Cambia\Inserisci categoria di rischio);
- il sito di inoculazione (tasto **Sito inoculo**);
- o la via di somministrazione (tasto Sito inoculo);
- o il Siero del vaccino utilizzato con data di scadenza e lotto
- Dopo aver verificato la correttezza dei dati inseriti, per confermare la registrazione fare click su Salva.

### ESTRAZIONE ED INVIO VACCINAZIONI

Per estrarre ed inviare le vaccinazioni registrate in cartella procedere da *Scambio dati -> Integrazione PUGLIA* 

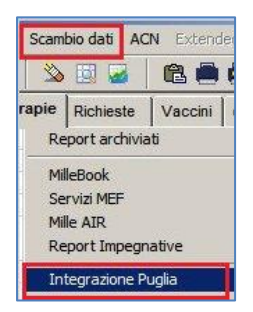

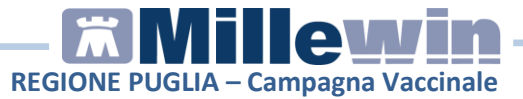

Selezionare Servizi aggiuntivi ->Invio Vaccinazioni (GIAVA)

| 🕈 Integrazione     | e Millewin - | PUGLIA |
|--------------------|--------------|--------|
| Servizi aggiuntivi | Strumenti    | ?      |
| Invio Vaccinazio   | oni (GIAVA)  |        |
| Certificati di Ma  | alattia      | hà I   |

Compare la schermata Invio vaccinazioni (GIAVA)

| 🛣 Invio vaccinazioni (GIAVA)                                                                             |                                      |                                                                                                    |          |
|----------------------------------------------------------------------------------------------------|--------------------------------------|----------------------------------------------------------------------------------------------------|----------|
| - Medico <u>BOSSINI ADRIANO ANDREA</u><br>Medico <u>BOSSINI ADRIANO ANDREA</u><br>Az. San. <u>180114</u> | Filtri<br>Paziente<br>Dal<br>Vaccino | <sup>©</sup> Tutti <sup>©</sup> Singolo Assistito <sup>01/11/20</sup> <b>v</b> Al 16/11/20 <b>v</b> Anti-presence of <sup>©</sup> Anti-herpes zoster <sup>©</sup> Anti-herpes zoster | Estrai   |
| Data Cognome Nome Codice Fiscale                                                                         | Vaccino                              |                                                                                                    | Rischio  |
|                                                                                                    |                                      |                                                                                                    |          |
| <u>,</u>                                                                                                 |                                      |                                                                                                    | <u> </u> |
| Visualizza dati inviati al server regionale                                                              |                                      | Stamp                                                                                                    | Invia    |
| Totale Vaccini:                                                                                          |                                      |                                                                                                    |          |

# Estrazione vaccinazioni registrate in cartella

Dalla schermata **Invio vaccinazioni (GIAVA)** è possibile estrarre le vaccinazioni registrate in Millewin.

• Indicare il periodo e la vaccinazione da estrarre

| Paziente | <ul> <li>Tutti C Singolo Assi</li> </ul> | istito                                |
|----------|------------------------------------------|---------------------------------------|
| Dal      | 01/11/20 💌                               | AI 17/11/20 💌                         |
| Vaccino  | Antinfluenzale 🔽 An                      | ti-pneumococcico 🔽 Anti-herpes zoster |

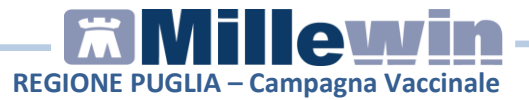

• Fare click sul tasto Estrai

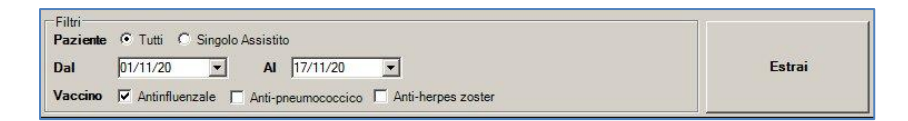

 Compare l'elenco dei vaccini da inviare. Di seguito un esempio del vaccino "Influenza"

| 1                                                                                                    | Invio vacc | inazioni (GIAVA)      |                  |                                                              |                         |           |            |    | _          |
|----------------------------------------------------------------------------------------------------|------------|-----------------------|------------------|--------------------------------------------------------------|-------------------------|-----------|------------|----|------------|
| Medico BOSSNI ADRIANO ANDREA<br>Rezinete © Tutii C Singdo Assistito<br>Dal 01/11/20 ▼ Al 12/11/20 ▼<br>Vaccimo IF Anti-Internacionación F Anti-Internacionación F Anti-Internación F Anti-Internacionación F Anti-Internacionación F Anti-Internacionación F Anti-Internación F Anti-Internación F |            |                       |                  |                                                              |                         |           |            |    | Estrai     |
|                                                                                                    | Data       | Cognome Nome          | Codice Fiscale   | Vaccino                                                      | Rischio                 | Dettaglio | Stato      | ld | Da Inviare |
| Θ                                                                                                    | 17/11/20   | ABRUZZESE DOMENICO    | BRZDNC46E10E155J | INFLUENZA - FLUAD*10SIR 0.5ML+AGO 2020-21 Lotto 55555 221008 | Età maggiore di 60 anni | 0         | Da_inviare |    | 2          |
| Θ                                                                                                    | 06/11/20   | BUONAMASSA ANNA       | BNMNNA50D63E155P | INFLUENZA - FLUAD*10SIR 0,5ML+AGO 2020-21 Lotto 55555 221008 | Diabete mellito         | 0         | Da_inviare | 1  | •          |
| Θ                                                                                                    | 09/11/20   | CASINO MARIA DOMENICA | CSNMDM55T64E155N | INFLUENZA - FLUAD*10SIR 0.5ML+AGO 2020-21 Lotto 55555 221008 | Età maggiore di 60 anni | 0         | Da_inviare |    | 2          |

- Per ciascuna vaccinazione viene indicato:
  - o la data di somministrazione, assistito e codice fiscale

|   | Data     | Cognome Nome       | Codice Fiscale   |
|---|----------|--------------------|------------------|
| 0 | 17/11/20 | ABRUZZESE DOMENICO | BRZDNC46E10E155J |

o il vaccino utilizzato, il lotto e la scadenza lotto

| Vaccino                                               |        |
|-------------------------------------------------------|--------|
| INFLUENZA - FLUAD*10SIR 0,5ML+AGO 2020-21 Lotto 55555 | 221008 |

• la categoria\condizione di rischio

Rischio

Età maggiore di 60 anni

 il dettaglio della vaccinazione, fare click sul "punto esclamativo"

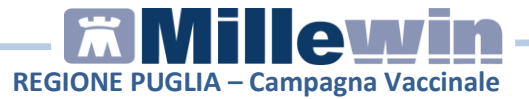

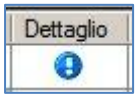

per visualizzare le informazioni

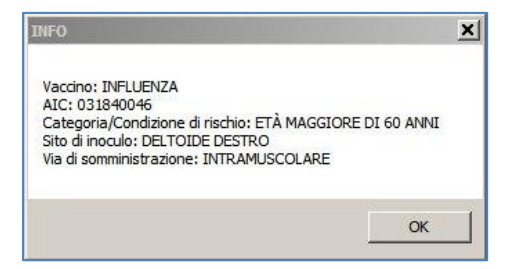

o lo stato "Da\_inviare"

| Stato      | ld | Da Inviare |
|------------|----|------------|
| Da_inviare |    |            |

• Nella schermata, in basso a sinistra, viene mostrato il totale delle vaccinazioni da inviare

| M<br>M<br>A | edico<br>ledico <u>BC</u><br>z. San. <u>16</u> | DSSINI ADRIANO ANDREA<br>0114      |                  | Filtri<br>Paziente<br>Dal<br>Vaccino | C Tutti C Singe 01/11/20     ✓     Antinfluenzale |
|-------------|------------------------------------------------|------------------------------------|------------------|--------------------------------------|---------------------------------------------------|
|             | Data                                           | Cognome Nome                       | Codice Fiscale   | Vaccino                              |                                                   |
| 0           | 17/11/20                                       | ABRUZZESE DOMENICO                 | BRZDNC46E10E155J | INFLUENZA - FLU                      | AD*10SIR 0,5ML+AG                                 |
| 0           | 06/11/20                                       | BUONAMASSA ANNA                    | BNMNNA50D63E155P | INFLUENZA - FLU                      | AD*10SIR 0,5ML+AG                                 |
| 0           | 09/11/20                                       | CASINO MARIA DOMENICA              | CSNMDM55T64E155N | INFLUENZA - FLU                      | AD*10SIR 0,5ML+AG                                 |
| •           |                                                |                                    |                  | _                                    | _                                                 |
| Ē           | Visualizza                                     | a dati inviati al server regionale |                  |                                      |                                                   |

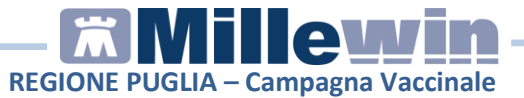

### Invio vaccinazioni registrate in cartella

Dalla schermata **Invio vaccinazioni (GIAVA)** è possibile estrarre ed inviare le vaccinazioni registrate in Millewin.

• Una volta estratto l'elenco delle vaccinazioni da inviare, fare click sul tasto INVIA

| Invio vaccinazioni (GIAVA)     Medico     BOSSINI ADRIANO ANDREA     Az. San. 160114 |        | Filtri<br>Paziente<br>Dal<br>Vaccino | <ul> <li>Tutti</li> <li>01/11/20</li> <li>I Antini</li> </ul> | C Sir    | igolo Assistito<br><b>→ Al</b><br>e 「 Anti-pr | )<br> 17/11/20<br>ieumococcico Γ | •<br>A     |        |
|--------------------------------------------------------------------------------------|--------|--------------------------------------|---------------------------------------------------------------|----------|-----------------------------------------------|----------------------------------|------------|--------|
|                                                                                      |        | Rischio                              | D                                                             | ettaglio | Stato                                         | ld                               | Da Inviare | Errore |
| ZA - FLUAD*10SIR 0,5ML+AGO 2020-21 Lotto 55555                                       | 221008 | Età maggiore di 60 anni              |                                                               | 0        | Da_inviare                                    |                                  | V          |        |
| ZA - FLUAD*10SIR 0,5ML+AGO 2020-21 Lotto 55555                                       | 221008 | Diabete mellito                      |                                                               | 0        | Da_inviare                                    | 1                                | •          |        |
| ZA - FLUAD*10SIR 0,5ML+AGO 2020-21 Lotto 55555                                       | 221008 | Età maggiore di 60 anni              |                                                               | 0        | Da_inviare                                    |                                  | 2          |        |
| 4                                                                                    |        |                                      |                                                               |          |                                               |                                  |            |        |
|                                                                                      |        |                                      |                                                               |          |                                               |                                  |            |        |

• Attendere il termine del processo.

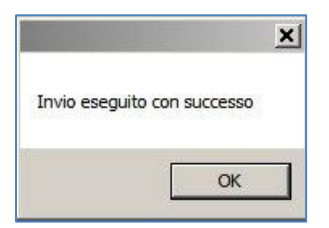

• Compare l'elenco vaccini con lo stato "Inviato" e il codice ID della vaccinazione.

|   | Data     | Cognome Nome     | Codice Fiscale | Vaccino              | Rischio                 | Dettagl | Stato   | ld              |
|---|----------|------------------|----------------|----------------------|-------------------------|---------|---------|-----------------|
| • | 17/11/20 | ABRUZZESE DOMENI | BRZDNC46E10E1  | INFLUENZA - FLUAD*10 | Età maggiore di 60 anni | 0       | Inviato | <u>18000245</u> |

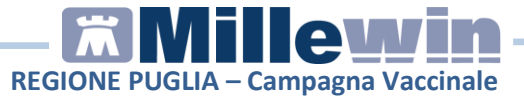

- Ciascuna vaccinazione inviata viene contrassegnata:
  - o col cerchietto di colore "verde"

| 8 - B | Data     | Cognome Nome       | Codice Fiscale   |
|-------|----------|--------------------|------------------|
|       | 17/11/20 | ABRUZZESE DOMENICO | BRZDNC46E10E155J |

 con lo Stato "Inviato" e il codice invio "Id" della vaccinazione

| Stato   | Id       |
|---------|----------|
| Inviato | 18000245 |

• E' possibile effettuare la stampa dei vaccini, fare click sul tasto **STAMPA** 

|          |                        |                  | Vaccino IV Antinfluen  | AI  17/11/2<br>ale C Anti-pneumoco |           | Anti-herpes zor | ster     | Estrai     |        |
|----------|------------------------|------------------|------------------------|------------------------------------|-----------|-----------------|----------|------------|--------|
| Data     | Cognome Nome           | Codice Fiscale   | Vaccino                | Rischio                            | Dettaglio | Stato           | ld       | Da Inviare | Errore |
| 17/11/20 | DE CARNE ANNA          | DCRNNA81E70E155F | INFLUENZA - FLUAD*10SI | Donna in età fertile               | 0         | Inviato         | 18000246 |            |        |
| 07/11/20 | LOGLISCI MARIA ANTONIE | LGLMNT60H58E155N | INFLUENZA - FLUAD*1SIR | Età uguale a 60 anni               | θ         | Inviato         | 18000244 |            |        |
| 17/11/20 | ABRUZZESE DOMENICO     | BRZDNC46E10E155J | INFLUENZA - FLUAD*10SI | Età maggiore di 60 anni            | 0         | Inviato         | 18000245 | Г          |        |
|          |                        |                  |                        |                                    |           |                 |          |            |        |

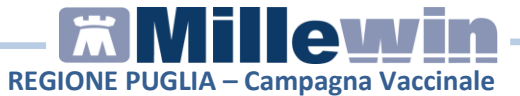

# Invio vaccinazioni: errori restituiti dal Sistema GIAVA

Il Sistema GIAVA potrebbe restituire dei messaggi di errore in fase di invio delle vaccinazioni.

• Al termine dell'invio delle vaccinazioni potrebbe comparire il seguente messaggio:

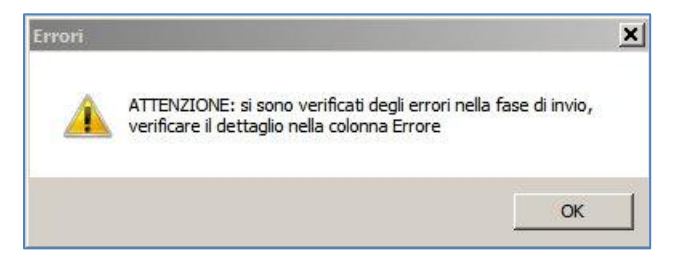

- Verificare il dettaglio riportato nella colonna **Errore**. Ciascuna vaccinazione non inviata viene contrassegnata:
  - o col cerchietto di colore "rosso"

|   |   | Data     | Cognome Nome | Codice Fiscale | Vaccino   |
|---|---|----------|--------------|----------------|-----------|
|   | ۲ | 13/11/20 | CAFORIO      | CFRNTN41       | INFLUENZA |
| - | 0 |          |              |                |           |

 con lo Stato "Da\_inviare" e nella colonna Errore il dettaglio. Di seguito un esempio:

| Stato      | ld | Da Inviare | Errore                   |
|------------|----|------------|--------------------------|
| Da_inviare |    |            | GIAVA non raggiungibile. |

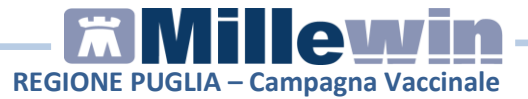

Possibili messaggi di errore:

- "GIAVA non raggiungibile". Si tratta di un timeout, occorre ritentare l'invio delle vaccinazioni rimaste in un momento successivo;
- "The remote name could not be resolved: 'pddaslcoll.rmmg.rsr.rupar.puglia.it'". Non raggiunge il server regionale, verificare la connessione della VPN Cisco;
- "La modalità di pagamento a carico del SSN non è ammessa per la vaccinazione trasmessa". Verificare il vaccino registrato in cartella.

Di seguito gli AIC dei farmaci inclusi nelle forniture della Regione Puglia per la campagna vaccinale:

#### Vaccini antinfluenzali

- VAXIGRIP TETRA (AIC 044898017; 044898029)
- FLUAD (AIC 031840034; 031840046)
- FLUCELVAX (AIC 047475025; 047475037)
- CHIROMAS (confezioni estere). Registrare il vaccino FLUAD\*10SIR 0,5ML+AGO 2020-21 (AIC 031840046)

#### Vaccini anti pneumococco

- PREVENAR 13 (AIC 039550037; 039550025)
- PNEUMOVAX\*INIET 1SIR 0,5ML+2AG (AIC 034933111)

#### Vaccino anti zoster

- ZOSTAVAX (AIC 037313119)
- "Codice Identificativo dell'assistito inesistente". Si tratta di assistiti non censiti in Edotto, pertanto non presenti nell'Anagrafica Regionale, e quindi non conferibili in GIAVA a patto di inserire tali anagrafiche

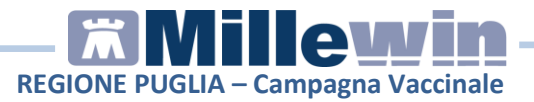

come anagrafiche provvisorie da parte del centro vaccinale di riferimento

 E' possibile effettuare nuovamente l'estrazione dei dati indicando lo stesso periodo, le vaccinazioni non inviate che hanno restituito l'errore compariranno in elenco con lo Stato "Da\_Inviare". Per ritentare l'invio al Sistema GIAVA occorre fare click sul tasto INVIA.

## Modifica vaccinazioni registrate in cartella

Una vaccinazione inviata al Sistema GIAVA può essere modificata in cartella clinica. La vaccinazione risulterà con lo stato "**Da\_aggiornare**" e la modifica effettuata potrà essere trasmessa.

• Effettuare la modifica in cartella dell'assistito. Dal folder Vaccini fare click sulla data di inserimento del vaccino per accedere alla scheda di compilazione

| Terapie  | Rich | ieste | Vaccini | consigli | п   | nBds       |     | 06   |
|----------|------|-------|---------|----------|-----|------------|-----|------|
| Scadenz  | a    | Vacci | no      | NC.      | Ric | h Data     |     | Note |
|          |      |       |         |          |     | 00.00.0000 | )   | S    |
| 17/11/21 |      | INFL  | UENZA   |          |     | 00.00.0000 | cat |      |
|          |      | INFL  | UENZA   |          |     | 10,11.2020 | cat | 8    |
| -        |      | INFL  | UENZA   |          |     | 19.11.2020 | cat | 0    |

• Compare la scheda con le informazioni aggiuntive sul vaccino. Effettuare la modifica. Ad esempio modificare la data di somministrazione del vaccino

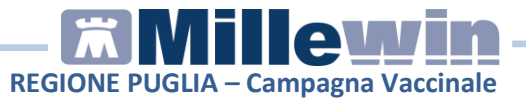

| INFLUENZA         Vaccinazione         Data:       15/11/2020         Image: The state of the state of the                                                                       | Vaccino.  | Informazioni aggiuntive                                          |
|----------------------------------------------------------------------------------------------------|-----------|------------------------------------------------------------------|
| Vaccinazione         Data:       15/11/2020         ✓       facente parte di una campagna vaccinale         ✓       facente parte del percorso vaccinale del paziente         ✓       Oscurato         Reazione awersa       Età maggiore di 60 anni         Sito inocula       Sito inoculazione: Deltoide destro, Via di somministrazion                                                                                                    | INFLUE    | INZA                                                             |
| Vaccinazione Data: 15/11/2020 Vaccino fornito da ASL Carbia carba parte di una campagna vaccinale facente parte del percorso vaccinale del paziente Oscurato Reazione awersa Cambia categoria di rischio Sito inoculazione: Deltoide destro, Via di somministrazion                                                                                                    |           |                                                                  |
| Vaccinazione         Data:       15/11/2020         ✓       facente parte di una campagna vaccinale         ✓       facente parte del percorso vaccinale del paziente         ✓       Oscurato         Reazione awersa       Età maggiore di 60 anni         Sito inoculo       Sito inoculazione: Deltoide destro, Via di somministrazion                                                                                                    |           |                                                                  |
| Data:       15/11/2020       ↓ Image: Construction of the second second | Vaccinaz  | ione                                                             |
| facente parte di una campagna vaccinale     facente parte del percorso vaccinale del paziente     Oscurato     Reazione awersa     Cambia categoria di rischio     Sito inocula Sito inoculazione: Deltoide destro, Via di somministrazion                                                                                                    | Data:     | 15/11/2020 🚔 🛅 🔽 Vaccino fornito da ASL                          |
| Facente parte del percorso vaccinale del paziente     Oscurato      Reazione awersa      Cambia categoria di rischio     Età maggiore di 60 anni     Sito inoculazione: Deltoide destro, Via di somministrazion                                                                                                    | ✓ facer   | nte parte di una campagna vaccinale                              |
| Coscurato     Reazione awersa     Cambia categoria di rischio     Età maggiore di 60 anni     Sito inoculazione: Deltoide destro, Via di somministrazion                                                                                                    | ☐ facer   | te parte del percorso vaccinale del paziente                     |
| Reazione awersa<br>Cambia categoria di rischio<br>Sito inocula Sito inoculazione: Deltoide destro, Via di somministrazion                                                                                                    | C Oscu    | rato                                                             |
| Reazione awersa<br>Cambia categoria di rischio<br>Sito inocula Sito inoculazione: Deltoide destro, Via di somministrazion                                                                                                    |           |                                                                  |
| Cambia categoria di rischio<br>Sito inoculo<br>Sito inoculazione: Deltoide destro, Via di somministrazion                                                                                                    | Reazion   | e awersa                                                         |
| Sito inoculo Sito inoculazione: Deltoide destro, Via di somministrazion                                                                                                    | Cambi     | a categoria di rischio Età maggiore di 60 anni                   |
|                                                                                                    | Sito inoc | culo Sito inoculazione: Deltoide destro, Via di somministrazione |

- Per confermare la modica fare click su **Salva**.
- Dalla schermata Invio vaccinazioni (GIAVA) procedere con l'estrazione dei vaccini da inviare\aggiornare. La vaccinazione modificata comparirà con lo Stato "Da\_aggiornare"

|   | Data     | Cognome Nome       | Codice<br>Fiscale | Vaccino                     | Rischio                 | Dett | Stato        |
|---|----------|--------------------|-------------------|-----------------------------|-------------------------|------|--------------|
| ۲ | 15/11/20 | ABRUZZESE DOMENICO | BRZDNC46E10       | INFLUENZA - FLUAD*10SIR 0,5 | Età maggiore di 60 anni | 0    | Da_aggiomare |

• Fare click sul tasto **INVIA** per effettuare l'invio del dato modificato.

# Cancellazione di una vaccinazione inviata

Una vaccinazione inviata al Sistema GIAVA può essere eliminata in cartella clinica. La vaccinazione risulterà con lo stato "**Da Eliminare**" e la cancellazione potrà essere trasmessa al Sistema GIAVA.

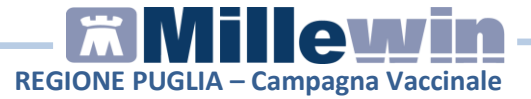

• Effettuare la cancellazione della vaccinazione in cartella dell'assistito. Dal folder **Vaccini** fare click col tasto destro del mouse sulla riga del vaccino da cancellare. Selezionare "**Cancella**"

| Terapie  | R | ichieste | Vaccini | consigli      | П    | Bds        |     | 0.0  | Scadenze |
|----------|---|----------|---------|---------------|------|------------|-----|------|----------|
| Scadenz  | a | Vacci    | no      |               | Ric  | Data       |     | Note |          |
|          |   |          |         |               |      | 00.00.0000 | )   |      | Ĩ.       |
| 17/11/21 |   | INFL     | UENZA   |               |      | 00.00.0000 | cat |      |          |
|          |   | INFL     | UENZA   | -             |      | 15 11 2020 | Cat |      |          |
|          |   |          |         | Cano          | ella |            |     | F3   |          |
|          |   |          |         | <b>W</b> Nuov | /a   |            |     | F4   |          |

• Confermare la cancellazione, rispondere "SI" al seguente avviso:

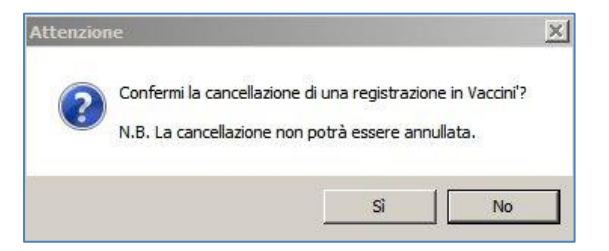

 Dalla schermata Invio vaccinazioni (GIAVA) procedere con l'estrazione dei vaccini da inviare\aggiornare. La vaccinazione modificata comparirà con lo Stato "Da\_Eliminare"

|   | Data | Cognome Nome  | Codice Fiscale | Vaccino           | Rischio | Dettaglio | Stato        | ld       | Da Inviare |
|---|------|---------------|----------------|-------------------|---------|-----------|--------------|----------|------------|
| 0 |      | ABRUZZESE DOM | BRZDNC46E10E1  | INFLUENZA - FLUAD |         | ×         | Da Eliminare | 18000245 |            |

- La vaccinazione eliminata:
  - o viene contrassegnata col cerchietto di colore "giallo"

| 1 1 | Data | Cognome Nome  | Codice Fiscale | Vaccino           | Rischio | Dettaglio | Stato        |
|-----|------|---------------|----------------|-------------------|---------|-----------|--------------|
| 0   |      | ABRUZZESE DOM | BRZDNC46E10E1  | INFLUENZA - FLUAD |         | ×         | Da Eliminare |

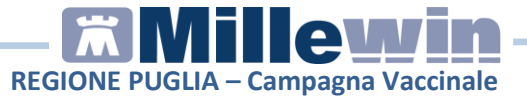

o compare con lo Stato "Da Eliminare"

| Stato        | Į |
|--------------|---|
| Da Eliminare |   |

• Fare click sul tasto **INVIA** per effettuare l'invio del dato cancellato. La vaccinazione comparirà con lo stato "**Eliminato**"

| 5 | Stato     |  |
|---|-----------|--|
|   | Eliminato |  |

# Consultazione vaccinazioni inviate al Sistema GIAVA

Dalla schermata Invio vaccinazioni (GIAVA) è possibile, per il singolo assistito, consultare le vaccinazioni inviate al Sistema Giava.

• Una volta estratto l'elenco delle vaccinazioni, fare click sul nominativo dell'assistito

| 🕅 Inv                  | io vaccinazio                         | oni (GIAVA)            |                  |                                                                                                    |
|------------------------|---------------------------------------|------------------------|------------------|----------------------------------------------------------------------------------------------------|
| Medic<br>Medi<br>Az. S | o <u>BOSSIN</u><br>ian. <u>160114</u> | ADRIANO ANDREA         |                  | Filtri       Paziente <ul> <li>Tutti</li> <li>C Singolo Assistito</li> </ul> Dal     16/11/20     Al     19/11/20     Yes       Vaccino     Image: Anti-Influenzale     Image: Anti-Influenzale     Image: Anti-Influenzale     Image: Anti-Influenzale |
|                        | Data                                  | Cognome Nome           | Codice Fiscale   | Vaccino                                                                                                    |
| ٠                      | 18/11/20                              | ABRUZZESE DOMENICO     | BRZDNC46E10E155J | INFLUENZA - FLUAD*10SIR 0,5ML+AGO 2020-21 Lotto 55555 221008                                                                                                    |
|                        | 17/11/20                              | DE CARNES NA           | DCRNNA81E70E155F | INFLUENZA - FLUAD*10SIR 0,5ML+AGO 2020-21 Lotto 55555 221008                                                                                                    |
| 0                      | 17/11/20                              | LOGLISCI MARIA ANTONIE | LGLMNT60H58E155N | INFLUENZA - FLUAD*10SIR 0,5ML+AGO 2020-21 Lotto 55555 221008                                                                                                    |

Oppure attivare il filtro Singolo assistito

| Paziente | C Tutti  | Singo    | lo Assistit | 0         |          |
|----------|----------|----------|-------------|-----------|----------|
| Dal      | 16/11/20 | •        | AI          | 19/11/20  | •        |
| Vaccino  | Antinf   | luenzale | Anti-p      | neumococo | ico 🔽 Ar |

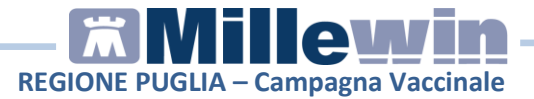

#### Ed effettuare la ricerca del nominativo

| Cognome  |      | Nome [ |                |         |
|----------|------|--------|----------------|---------|
| Codice F | ]    | Ĺ      | Annulla filtro | Trova   |
| Cognome  | Nome |        | Codice         | Fiscale |
|          |      |        |                |         |

• Rispondere SI al seguente messaggio

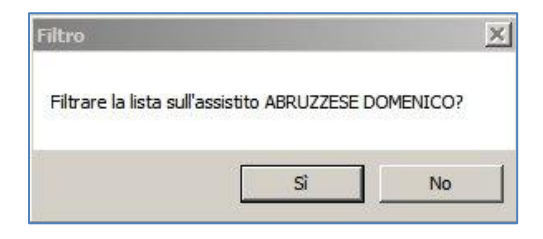

• Viene impostato il filtro sul singolo assistito, attivare l'opzione Visualizza dati inviati al server regionale

| 🛣 Invio vaccina;                                                        | zioni (GIAVA)                  |                |                                                 | _      | ;       |  |
|-------------------------------------------------------------------------|--------------------------------|----------------|-------------------------------------------------|--------|---------|--|
| Medico         EOSSINI ADRIANO ANDREA           Az. San.         160114 |                                |                | Filtri<br>Paziente C Tutti © ABRUZZESE DOMENICO |        | Estrai  |  |
| Data                                                                    | Cognome Nome                   | Codice Fiscale | Vaccino                                         |        | Rischio |  |
|                                                                         |                                |                |                                                 |        |         |  |
|                                                                         |                                |                |                                                 |        |         |  |
| •                                                                       |                                |                |                                                 |        |         |  |
| 🔽 Visualizza dat                                                        | ti inviati al server regionale | SOLO IN VIS    | UALIZZAZIONE (DATI PRESENTI SUL SERVER)         | Stampa | Invia   |  |

• Fare click sul tasto Estrai.

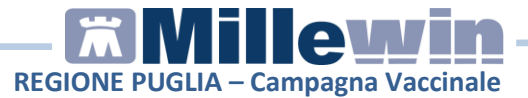

Compare l'elenco delle somministrazioni vaccinali cui si è sottoposto l'assistito

| Data       Cognome Nome       Codice Fiscale       Vaccino       Rachio       Dettaglio       Stato       Id       Da Inviari         2020-11-18       ABRUZZESE DO       BRZDNC46E10E155J       FLUAD [10SIR 0.5ML+AGO 2       Età maggiore di 60 anni       Inviato       18000255       Inviato         Visualizza dati inviati al server regionale       SOLO IN VISUALIZZAZIONE (DATI PRESENTI SUL SERVER)       Stampa       Invia | Mer<br>Me<br>Az | dico <u>BOSS</u><br>. San. <u>16011</u> | ZIONI (GLAVA)<br>SINI ADRIANO ANDRE | A                | Filtri<br>Paziente C T   | utti 🏾 ABRUZZESE DOI    | MENICO    |         | Es       | )<br>trai  |
|----------------------------------------------------------------------------------------------------|-----------------|-----------------------------------------|-------------------------------------|------------------|--------------------------|-------------------------|-----------|---------|----------|------------|
| 2020-11-18 <u>ABRUZZESE DO.</u> BRZDNC45E10E155J     FLUAD (10SIR 0.5ML+AGO 2     Bà maggiore d 60 anni     Phiviato     18000255                                                                                                    | -               | Data                                    | Cognome Nome                        | Codice Fiscale   | Vaccino                  | Rischio                 | Dettaglio | Stato   | ld       | Da Inviare |
| Visualizza dati inviati al server regionale     SOLO IN VISUALIZZAZIONE (DATI PRESENTI SUL SERVER)     Stampa     Invia                                                                                                    |                 | 2020-11-18                              | ABRUZZESE DO                        | BRZDNC46E10E155J | FLUAD [10SIR 0.5ML+AGO 2 | Età maggiore di 60 anni | 0         | Inviato | 18000255 |            |
| Visualizza dati invisti al server regionale SOLO IN VISUALIZZAZIONE (DATI PRESENTI SUL SERVER) Stampa                                                                                                    |                 |                                         |                                     |                  |                          |                         |           |         |          |            |
|                                                                                                    | 4               |                                         |                                     |                  |                          |                         |           |         |          | <u></u>    |

• Al termine chiudere la schermata Invio vaccinazioni (GIAVA).